0

Microsoft Office2013 のプロダクトキーの調べ方

## A

では、まずは Microsoft Office2013 のプロダクトキーの調べ方からです。

これにはコマンドプロンプトを使用しますので、

cscript "c: ¥Program Files (x86) ¥Microsoft Office<br/>¥Office15 ¥OSPP.VBS" /d<br/>status  $\boxtimes$   $\boxtimes$ 

 $cscript "\% programfiles (x86)\% {\carefambra} Microsoft Office {\carefambra} Office 15 {\carefambra} ospp.vbs "/dstatus to the second second$ 

を実行します。

※上記は64 ビットのWindows に32 ビットのOffice が入っている例であり、

実行結果の「Last 5 characters of installed product key:」のあとに、プロダクトキーの最後の5文字が表示 されるので、それに該当するものをプロダクトキーが記載されたカードなどの情報から探します。/

| C:¥WINDOWS¥system32¥cmd.exe – 🗹 🗙                                                                          |  |
|----------------------------------------------------------------------------------------------------|--|
| C:¥>cscript "c:¥Program Files (x86)¥Microsoft Office¥Office15¥OSPP.VB%" /dstatus                           |  |
| Microsoft (R) Windows Script Host Version 5.8<br>Copyright (C) Microsoft Corporation. All rights reserved. |  |
| Processing                                                                                                 |  |
| SKU ID: MAME: Office 15, OfficeProfessionalR_Retail edition                                                |  |
| LICENSE DESURIPTION: Office 15, RETAIL channel LICENSE STATUS:LICENSED                                     |  |
| Last 5 characters of Installed product key.                                                                |  |
| Exiting                                                                                                    |  |
| C:¥>                                                                                                    |  |

参考サイト

<u>http://opensourcetech.hatenablog.jp/entry/2017/08/25/Microsoft\_Office\_2013\_%E3%81%AE%E3%83%97</u> <u>%E3%83%AD%E3%83%80%E3%82%AF%E3%83%88%E3%82%AD%E3%83%8C%E7%A2%BA%E</u> <u>8%AA%8D%E6%96%B9%E6%B3%95</u> <u>http://tetsunarijp.hatenablog.com/entry/2015/01/03/165429</u> <u>https://support.microsoft.com/ja-jp/help/2549679</u>

ACCESS を入れるだけで、ACCESS とは全く異なるキーが設定されています。

https://www.justanswer.jp/computer-internet/97l5v-access-2013-pc-access2013-pc.html